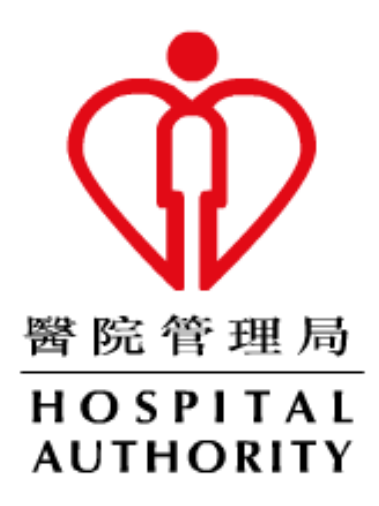

# HA Remote User Guide

# (For Microsoft Windows)

Prepared by: N5Div/Dept: HO IT&HI/NMSDate: Nov 2024Version: 0.3

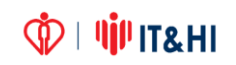

### TABLE OF CONTENTS

| 1 | Prer                                  | Prerequisite                            |    |  |  |
|---|---------------------------------------|-----------------------------------------|----|--|--|
|   | 1.1                                   | Home PC Client Requirement              | 3  |  |  |
|   | 1.2                                   | Jot down <u>Office</u> PC computer name | 3  |  |  |
| 2 | Logo                                  | on Flow                                 | 4  |  |  |
| 3 | Acce                                  | ess HA Webmail                          | 5  |  |  |
| 4 | Remote Desktop Service                |                                         |    |  |  |
| 5 | Installation of Citrix Secure Access7 |                                         |    |  |  |
| 6 | Installation of Citrix Workspace      |                                         |    |  |  |
| 7 | Inst                                  | allaion of HA eCert1                    | .1 |  |  |
| 8 | Log                                   | off1                                    | .2 |  |  |

### **1** Prerequisite

### 1.1 Home PC Client Requirement

|                                       | HA Connect                                    |  |
|---------------------------------------|-----------------------------------------------|--|
| URL                                   | https://remote.ha.org.hk                      |  |
| Client Platform                       | Windows 10 / 11                               |  |
|                                       | (Both 32-bit and 64-bit)                      |  |
| СРИ                                   | Intel / AMD                                   |  |
| Recommended Browser                   | Chrome                                        |  |
| <b>Citrix Application Requirement</b> | Citrix Workspace                              |  |
| Tunnel Requirement                    | Citrix Secure Access                          |  |
| Installation Requirement              | Windows Administrator privilege to install    |  |
|                                       | "Citrix Workspace" & "Citrix Gateway Plug in" |  |

### 1.2 Jot down <u>Office</u> PC computer name

If using Remote Desktop, please find out the computer name of your <u>Office</u> PC:

### How to find out computer name:

Right Click "This PC" > "Properties" > "Computer Name"

| 👱 > Control I | Panel > System and Security > Sys | stem               | ~ Ö          | Search Control Panel       | م          |
|---------------|-----------------------------------|--------------------|--------------|----------------------------|------------|
| lome          | View basic information            | about your co      | omputer      | r                          |            |
| er            | Windows edition                   |                    |              |                            |            |
| S             | Windows 10 Pro                    |                    |              |                            | 10         |
| ion           | © 2018 Microsoft                  |                    | $\Lambda$    | indows                     | :10        |
| em settings   | Corporation. All rights reserved. |                    | vv           | III GOVS                   |            |
|               | System                            |                    |              |                            |            |
|               | Processor:                        | Intel(R) Core(TN   | /I) i7-8700  | CPU @ 3.20GHz 3.19 GHz     |            |
|               | Installed memory (RAM):           | 8.00 GB (7.78 GB   | 3 usable)    |                            |            |
|               | System type:                      | 64-bit Operating   | g System, >  | α64-based processor        |            |
|               | Pen and Touch:                    | No Pen or Touc     | h Input is a | available for this Display |            |
|               | Computer name, domain, and        | workgroup settin   | gs           |                            |            |
|               | Computer name:                    | n2- abcde          |              | Change                     | e settings |
|               | Full computer name:               | n2- abcde.corp.    | ha.org.hk    |                            |            |
|               | Computer description:             |                    |              |                            |            |
|               | Domain:                           | corp.ha.org.hk     |              |                            |            |
|               | Windows activation                |                    |              |                            |            |
|               | Windows is activated Rea          | d the Microsoft So | oftware Lic  | ense Terms                 |            |
|               | Product ID: 00330-52248-0         | 1522-AAOEM         |              | 🗣 Change pr                | oduct key  |

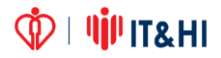

### 2 Logon Flow

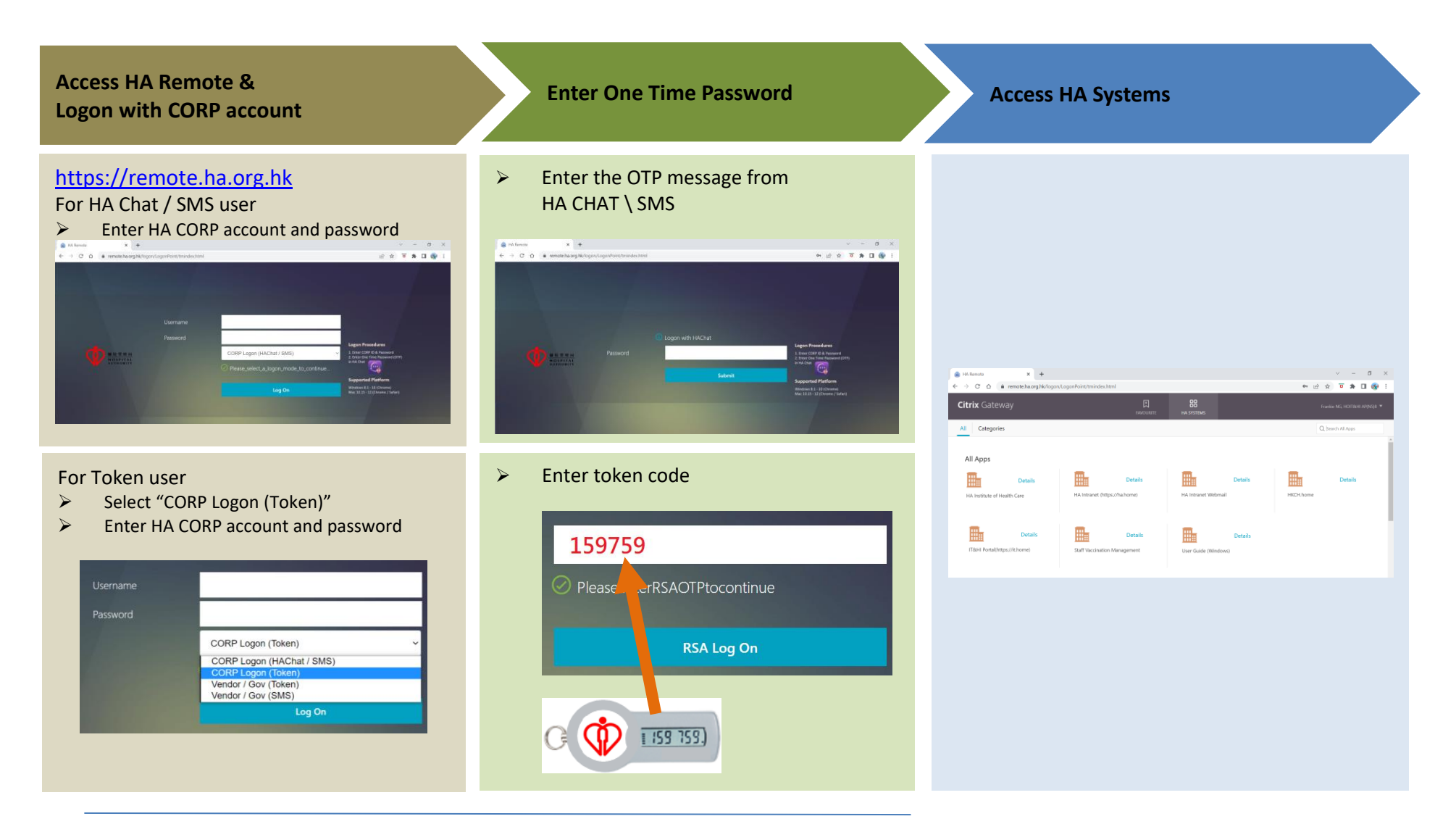

啦 | 🌵 IT& HI

## 3 Access HA Webmail

Click the "HA Intranet Webmail" link

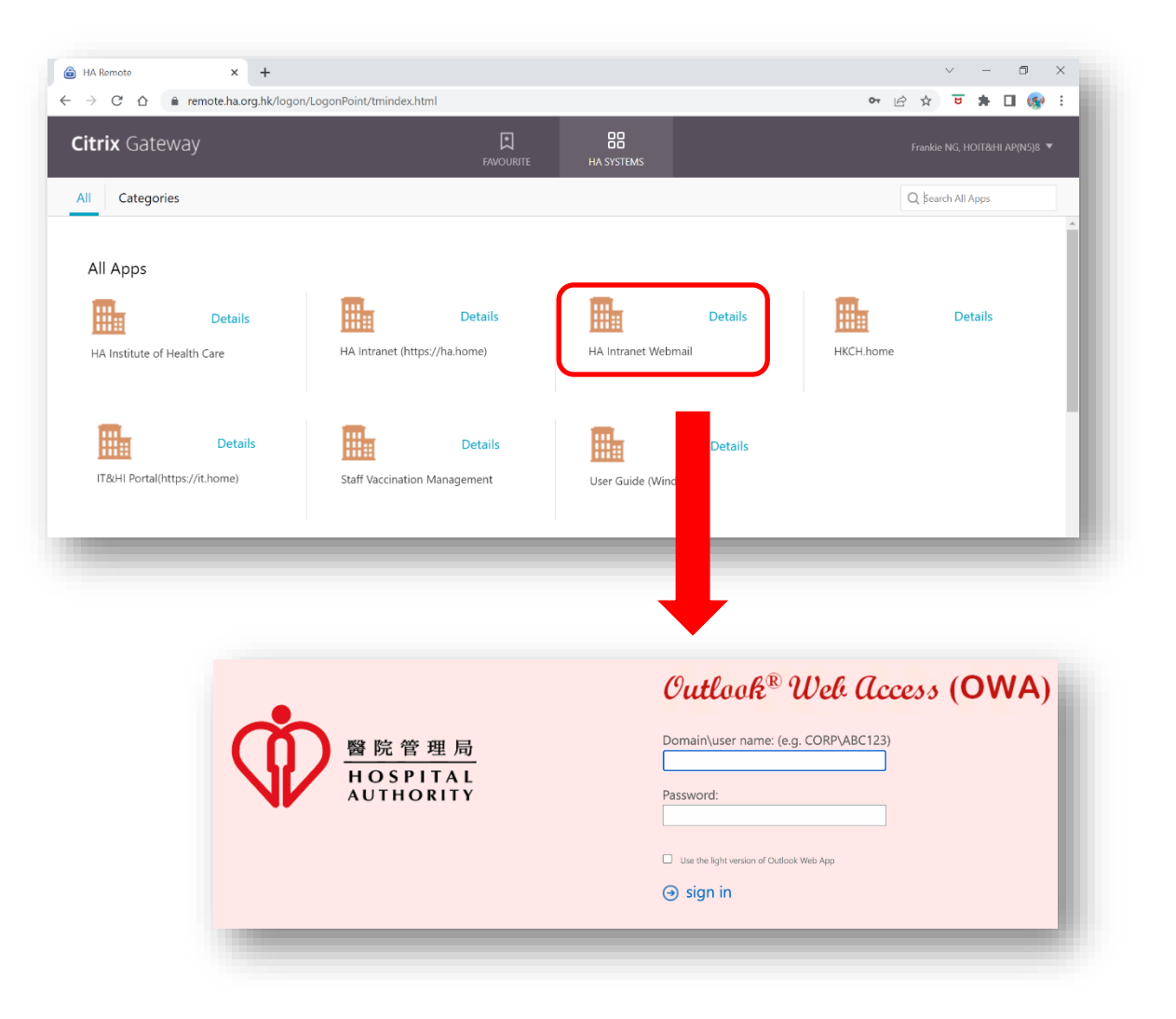

### 4 Remote Desktop Service

Select "Remote Desktop" and click "PC ICON"

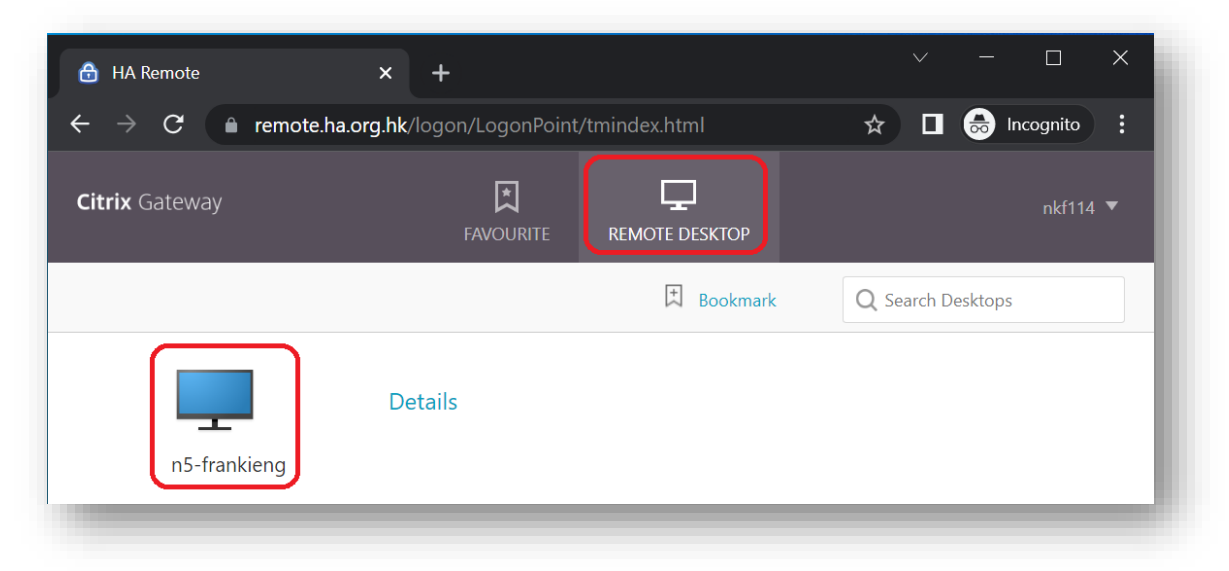

Open "remote\_desktop.rdp" at download bar

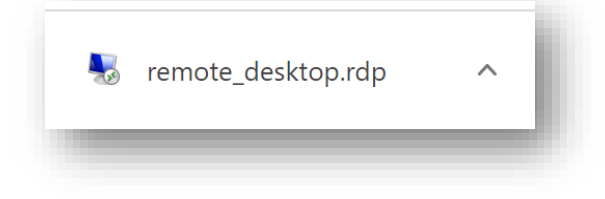

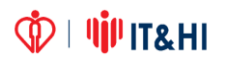

### 5 Installation of Citrix Secure Access

For tunnel application such as ePR and Radiology Imaging, Citrix Secure Access is required to install.

- I. Login HA Remote (<u>https://remote.ha.org.hk</u>)
- II. Click Download

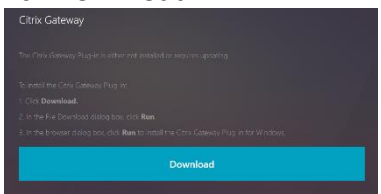

III. Install the downloaded AGEE\_setup.exe file

| Save As                                                                                                    | ×                    |                        |
|----------------------------------------------------------------------------------------------------|----------------------|------------------------|
| $\leftarrow \  \  \rightarrow \  \   \rightarrow \  \   \uparrow \  \   \downarrow \rightarrow \  \   $ This PC $\Rightarrow$ Downloads | ✓ ঊ Search Downloads |                        |
| Organize * New tolder                                                                                                    | 922 - 📀              |                        |
| A Name<br>Quick across<br>Darktop                                                                                                    | Date modified        |                        |
| Downloads # Downloads # Downloads # Docurrents # Pictures # Copture Music                                                               | 26/08/2621 18:07     |                        |
| Mildeos                                                                                                    | res usda             |                        |
| File name: AGEL setus<br>Save as type: Application                                                                                      | *<br>*               |                        |
| A Hide Folders                                                                                                    | Save Cancel          | r Plag-in for Windows. |
|                                                                                                    | Download             |                        |

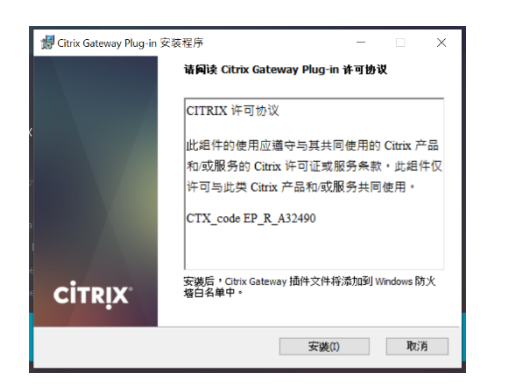

IV. Restart PC after installation is completed

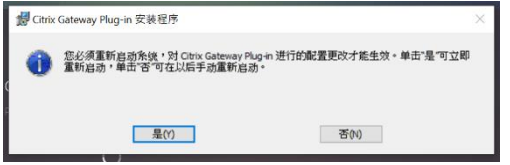

- V. Login HA Remote (<u>https://remote.ha.org.hk</u>)
- VI. Click "Open nglauncher"

| Open | nglauncher?          |                         |                                  |          |
|------|----------------------|-------------------------|----------------------------------|----------|
| http | s://haconnect.ha.org | .hk wants to open th    | is application.                  |          |
|      | Always allow haconn  | ect.ha.org.hk to open l | inks of this type in the associa | ited app |
|      |                      |                         |                                  |          |
|      |                      |                         | Open nglauncher                  | Cancel   |
|      |                      |                         |                                  |          |

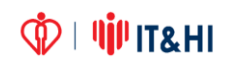

### 6 Installation of Citrix Workspace

For Citrix application such as CMS, Citrix ePR Service, I-Drive, Remote Desktop, Citrix Workspace is required to install.

- I. Login HA Remote (https://remote.ha.org.hk)
- II. Click Install

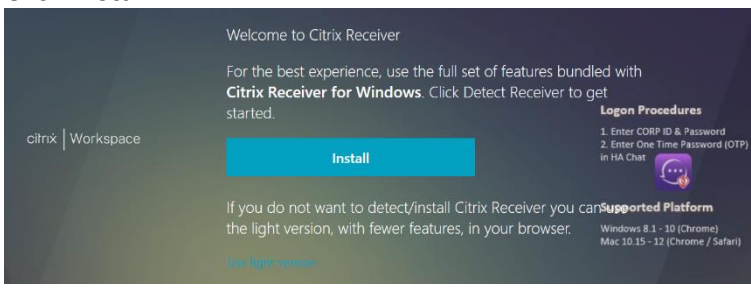

#### III. Click Download

|                  | Just a moment, we're detecting if Citrix Receiver is a installed. | ilready                                                                       |  |  |
|------------------|-------------------------------------------------------------------|-------------------------------------------------------------------------------|--|--|
|                  | If Citrix Receiver is detected, you will see a window in a few    |                                                                               |  |  |
|                  | seconds. Please choose Launch Application.                        | Logon Procedures                                                              |  |  |
| citrix Workspace | If no window appears, proceed to download.                        | 1. Enter CORP ID & Password<br>2. Enter One Time Password (OTP)<br>in HA Chat |  |  |
|                  | ✓ I agree with the Sitrix license agreement                       | <u></u>                                                                       |  |  |
|                  |                                                                   | Supported Platform                                                            |  |  |
|                  | Download                                                          | Windows 8.1 - 10 (Chrome)<br>Mac 10.15 - 12 (Chrome / Safari)                 |  |  |
|                  |                                                                   |                                                                               |  |  |

IV. Install Citrix Workspace

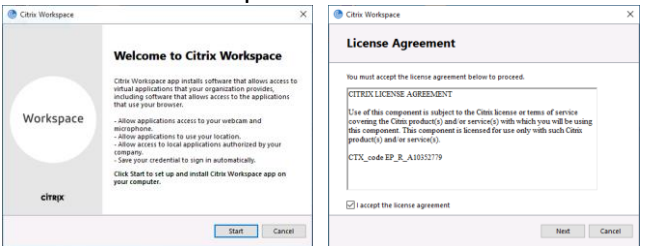

V. Click Enable single sign-on and Next

| Citrix Wo | rkspace X                                                                                                    |
|-----------|----------------------------------------------------------------------------------------------------|
|           | Enable Single Sign-on                                                                                                    |
|           | When enabled, single sign-on remembers your credentials for<br>this device, so that you can connect to other Citrix applications<br>without having to sign in each time. You should do this only if<br>your IT administrator has instructed you to. This will take effect<br>the next time you log on to this device. |
|           | Inable single sign-on                                                                                                    |
|           |                                                                                                    |
|           | For more information on configuring single sign-on, please see<br>article CTX133982 at citrix.com/support.                                                                                                    |
|           | Next Cancel                                                                                                    |

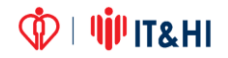

VI. Click Enable app protection and Next

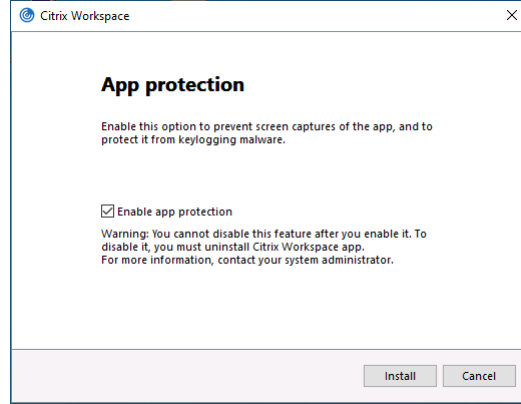

#### VII. Click Finish

| Citrix Workspace                                                                                                    | ×         |
|----------------------------------------------------------------------------------------------------|-----------|
| citrix.                                                                                                    |           |
| Installation successful<br>If you received instructions to set up Cifits Workspace app<br>with your remail or a server address, click Add Account.<br>Otherwise, click Finish, and you can set up an account later. |           |
| Add Account                                                                                                    | nt Finish |

VIII. Click Continue after installation

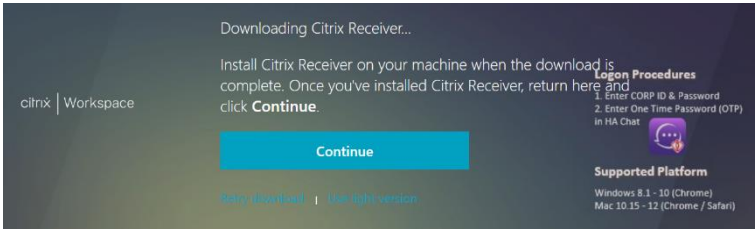

IX. Click Always allow ... and Open Citrix Workspace Launcher

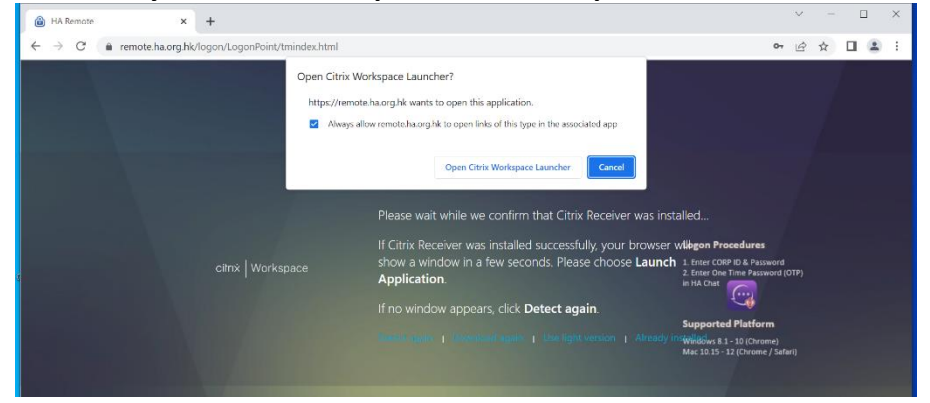

🗘 | 🌵 | T&HI

#### X. Click Already installed

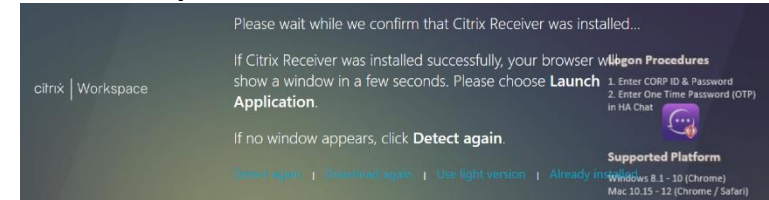

### XI. Click available application

| HA Remote × +                                      | // agonPaint /tminday.html               |                  |                         |                     |                              |
|----------------------------------------------------|------------------------------------------|------------------|-------------------------|---------------------|------------------------------|
| Citrix Gateway                                     |                                          | IRITE HA SYSTEMS |                         | Fran                | kie NG, HOIT&HI AP(N5)8 🔻    |
| All Categories                                     |                                          |                  |                         | Q                   | earch All Apps               |
| All Apps<br>Details<br>HA Institute of Health Care | Details<br>HA Intranet (https://ha.home) | HA Intranet We   | <b>Details</b><br>bmail | HKCH.home           | Details                      |
| Details                                            | Details                                  | Remote Deskto    | Details                 | Staff Vaccination N | <b>Details</b><br>Management |

VII. Type your office PC computer name here

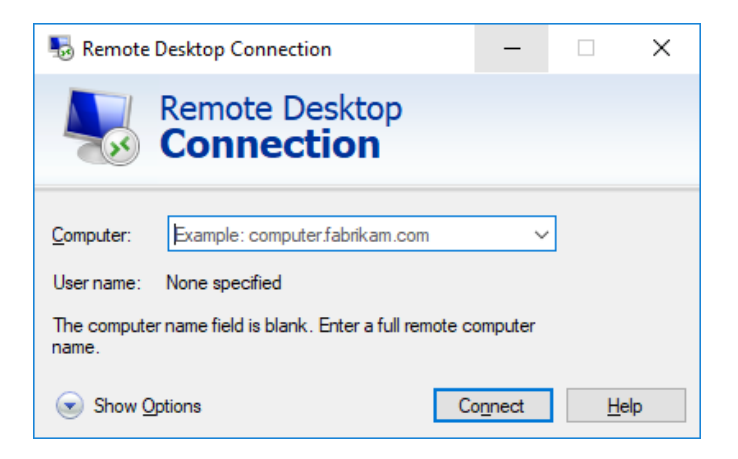

#### Installaion of HA eCert 7

For ePR and OTMS user, HA eCert is required to install.

- ١. Login HA Remote (<u>https://remote.ha.org.hk</u>)
- Click "HA ecert install guide" П.

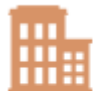

#### Details

HA ecert installation guide

## III. Choose the platform link you are using. Please refer to the following guide to deploy Root CA or Sub CA certificates to Personal / Standalone devices

| 1. | Windows |
|----|---------|
| 2. | Mac     |
| 3. | iPhone  |
| 4. | iPad    |
| E  | Android |

5. Android

#### IV. Follow the guide to install HA ecert

#### Run the Cert Installation File

1. Click here to download the HA Production Root cert installation file.

2. Double click HAProdCA.exe W HAProdCA.exe

#### 3. Press Yes

| Â | claiming to represent:                                                                                                    |
|---|----------------------------------------------------------------------------------------------------|
|   | Hospital Authority Root CA1                                                                                                    |
|   | Windows cannot validate that the certificate is actually from "Hospital                                                                               |
|   | Authority Root CA1". You should confirm its origin by contacting                                                                                      |
|   | this process:                                                                                                    |
|   | Thumbprint (sha1): 01A911A9 778AED33 83F2A807 DECE40FF 636BF410                                                                                       |
|   | Warning:                                                                                                    |
|   | If you install this root certificate, Windows will automatically trust any                                                                            |
|   | certificate issued by this CA. Installing a certificate with an unconfirmed<br>thumborint is a security risk. If you click "Ves" you acknowledge this |
|   | risk.                                                                                                    |
|   | Do you want to install this certificate?                                                                                                    |
|   | bo you want to instant this certificate.                                                                                                    |
|   |                                                                                                    |
|   |                                                                                                    |

4. Close and restart browser.

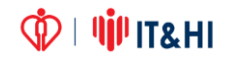

## 8 Log off

It is recommended to logout the session once you finish your job. Please press the "Log Off" button on the top right hand corner to logout.

| $\leftrightarrow$ $\rightarrow$ $C$ $remote.ha.org.hk/logon/$ | ∽ 🖻 ☆ 🔲 😩 : |                |            |                                                         |
|---------------------------------------------------------------|-------------|----------------|------------|---------------------------------------------------------|
| Citrix Gateway                                                | FAVOURITE   | REMOTE DESKTOP | HA SYSTEMS | Frankie NG, HOIT&HI AP(N5)                              |
| Details<br>I-Drive                                            |             |                |            | Activate<br>Install Citrix Receiver<br>About<br>Log Off |